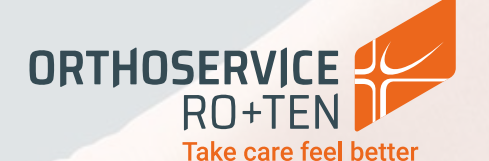

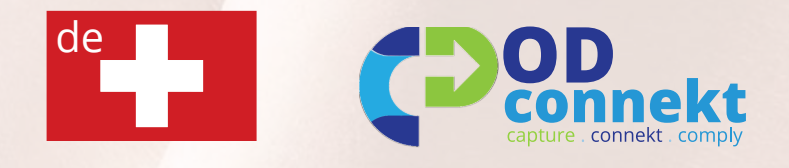

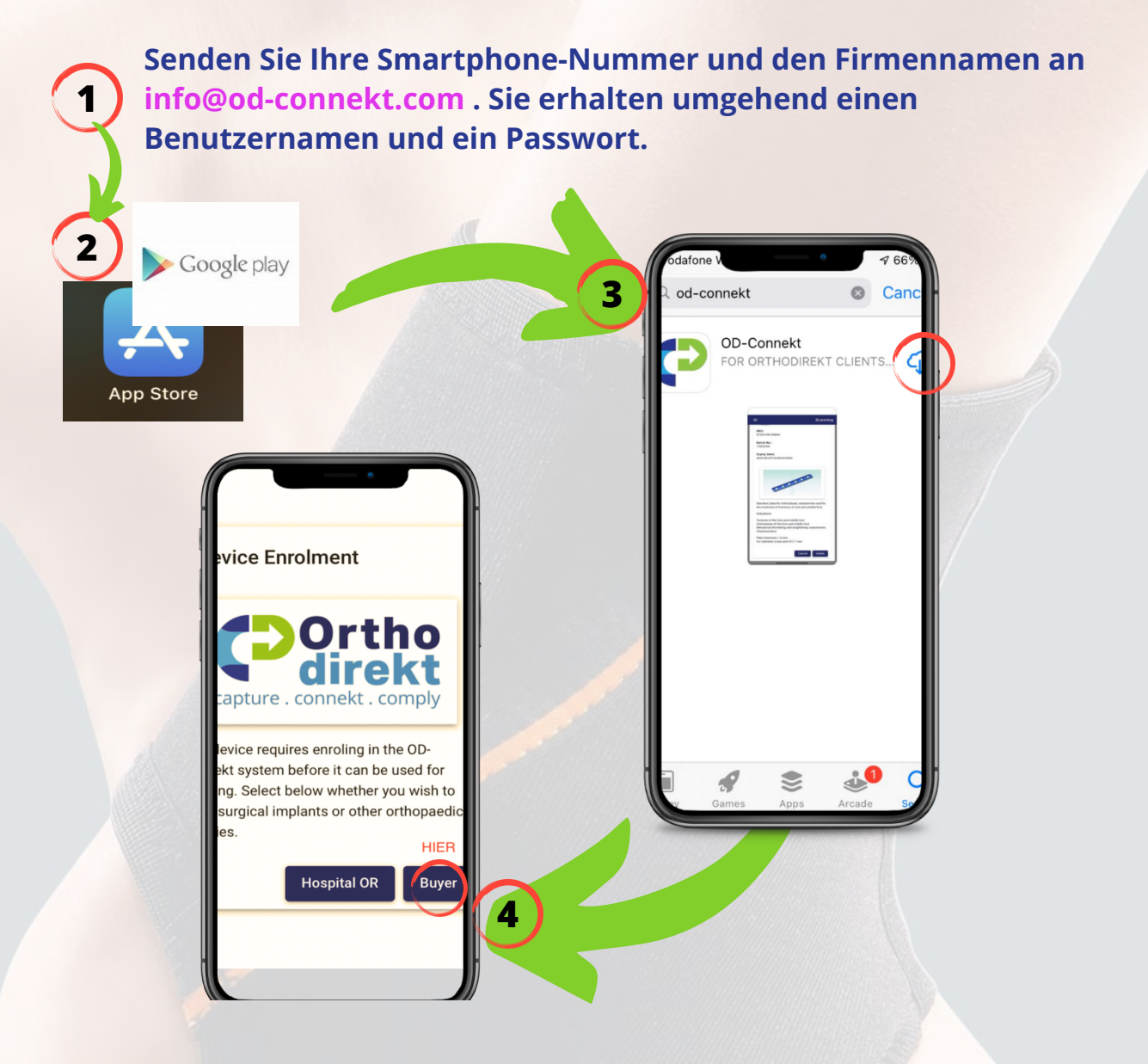

## Installieren Sie die APP

- 1. Senden Sie Ihre Smartphone-Nummer und den Firmennamen an info@od-connekt.com. Sie erhalten umgehend einen Benutzernamen und ein Passwort.
- 2. Apple I Phone: Gehen Sie in den App Store / Android Phone : Gehen Sie zu Google Play.

<u>Video</u>

- 3. Suchen Sie nach OD-Connekt. Klicken Sie das Icon an und installieren Sie die App.
- 4. Wählen Sie KÄUFER /BUYER.
- 5. Login und bestellen Sie die gewünschten Artikel.